## LEARNING UPGRADE GUIDE

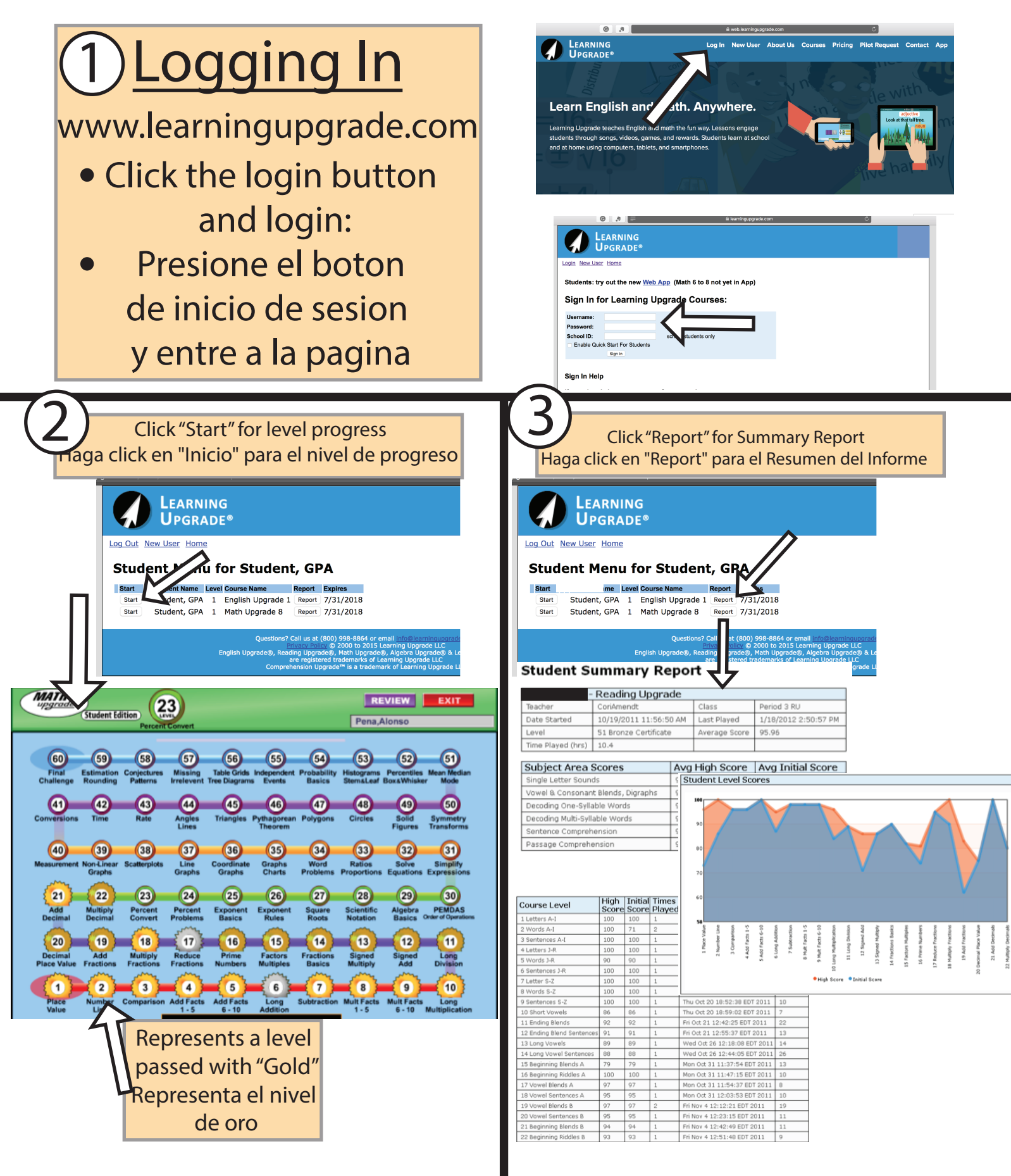